### **DIGITAAL** VLAANDEREN

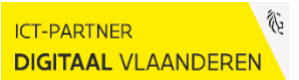

# TIPS EN TRICKS VO-WERKNERMERS

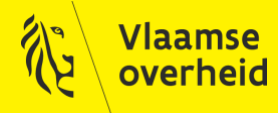

www.vlaanderen.be/digitaalvlaanderen

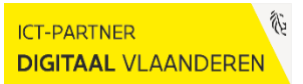

## INHOUD

| Inho | Inhoud                                      |     |  |
|------|---------------------------------------------|-----|--|
| 1    | Androïd toestel verbinden met VO-Werknemers | . 3 |  |
| 2    | IOS toestel verbinden met VO-Werknemers     | . 5 |  |
| 3    | VO-werknemer certificaat fout               | . 6 |  |

# **1 ANDROÏD TOESTEL VERBINDEN MET VO-WERKNEMERS**

Handleiding voor configureren van VO Werknemers op een Android toestel.

Dit gaat hier over Vlaamse ambtenaren die verbinden met een "username@internet" account.

| Stap       | Actie                                                                                                    |
|------------|----------------------------------------------------------------------------------------------------|
| Stap<br>1. | Actie<br>WIFI instellingen<br>Klik op "Instellingen"                                                                                                    |
|            | met login en één met het wachtwoord. Indien deze niet zijn aangekomen in uw inbox, gelieve in uw inbox te zoeken naar " <i>Loginnaam</i> @internet" of "vo werknemers" om deze terug te vinden.<br>Er is een kans dat deze mail in uw spam terecht is gekomen. |

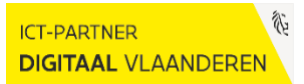

## Digitaal Vlaanderen ///

|    | □ \$ 41 10 常常点 72% @ 14.23                                                                         |
|----|----------------------------------------------------------------------------------------------------|
|    | < Wi-Fi Wi-Fi Direct :                                                                             |
|    |                                                                                                    |
|    | VO Werknemers                                                                                      |
|    | PEAP T                                                                                             |
|    | Phase 2 authentication                                                                             |
|    | MSCHAPV2 -                                                                                         |
|    | CA certificate                                                                                     |
|    | Don't validate 🔻                                                                                   |
|    | No certificate specified. Your connection work be private.                                         |
|    | Identity                                                                                           |
|    | Anonymous identity                                                                                 |
|    | hainsansk@internet                                                                                 |
|    | Password                                                                                           |
|    |                                                                                                    |
|    | ⊖ snow password                                                                                    |
|    | Auto reconnect                                                                                     |
|    | Show advanced options                                                                              |
|    | CANCEL CONNECT                                                                                     |
|    |                                                                                                    |
|    | Vanaf Android versie 11 moet u ook het domein invullen.                                            |
|    | Vul "netwerk-authenticatie vlaanderen he" in hij domein:                                           |
|    | var netwerk authentieatie. vlaanderen oer in off domenn.                                           |
|    | NO Worksomer                                                                                       |
|    | EAP-methode                                                                                        |
|    | PEAP +                                                                                             |
|    | Phase 2-verificatie                                                                                |
|    | MSCHAPV2 *                                                                                         |
|    | CA-certificaat                                                                                     |
|    | Systeemcertificaten gebruiken *                                                                    |
|    | Online certificsatistatus                                                                          |
|    | Certificaatstatus opvragen +                                                                       |
|    | Domein                                                                                             |
|    | netwerk-authenticatie.vlaanderen.be                                                                |
|    | Identified                                                                                         |
|    | geine Br @internet                                                                                 |
|    | Anonieme identifielt                                                                               |
|    |                                                                                                    |
|    | Wachtwoord                                                                                         |
|    | (ongewijzigd)                                                                                      |
|    |                                                                                                    |
|    | Annuares Constant                                                                                  |
|    |                                                                                                    |
|    |                                                                                                    |
|    | Netwerk vergeten                                                                                   |
| 2. | Als het toestel niet wil verhinden met VO Werknemers met juiste login gegevens. Lost den oorst het |
|    | netwerk eens vergeten en verbind onnieuw                                                           |
|    | network construction of veronic opineuw.                                                           |

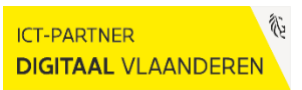

#### **2** IOS TOESTEL VERBINDEN MET VO-WERKNEMERS

Handleiding voor configureren van VO Werknemers op een IOS toestel.

Dit gaat hier over Vlaamse ambtenaren die verbinden met een "username@internet" account.

| Stap | Actie                                                                                                    |
|------|----------------------------------------------------------------------------------------------------|
| 1.   | Algemeen VO werknemers probleem                                                                                                    |
|      | Indien meerdere gebruikers op hetzelfde moment vaststellen dat ze niet meer kunnen connecteren naar VO werknemers maak dan een ticket aan voor de netwerk serviceprovider. |
|      | Indien er maar één gebruiker het probleem heeft, ga dan naar stap 2.                                                                                                    |
| 2.   | Wifi verbinding                                                                                                    |
|      | (screens kunnen afwijken afhankelijk van de iOS versie)                                                                                                    |
|      | Ga naar "Instellingen"                                                                                                    |
|      | Instellingen                                                                                                    |
|      | Klik op WiFi -> "Andere Netwerken" -> selecteer "VO Werknemers"                                                                                                    |
|      | Vul de gevraagde gegevens in, die u via mail ontvangen hebt en klik op "Verbind"                                                                                           |
| 3.   | Troubleshooting                                                                                                    |
|      | Indien het toestel niet wil verbinden met Vo Werknemers, of blijft hangen tijdens het verbinden kan<br>je volgende tips mee geven met de gebruiker:                        |
|      | · Opnieuw instellen van VO Werknemers:                                                                                                    |
|      | Laat de gebruiker "VO werknemers" vergeten/verwijderen onder z'n gekende WiFi verbindingen.                                                                                |
|      | Eens verwijderd kan men die terug toevoegen, credentials invullen en certificaat aanvaarden.                                                                               |
|      | · Reset dan eerst de netwerkintellingen :                                                                                                    |
|      | Instellingen -> Algemeen -> Stel opnieuw in -> Herstel netwerkinstellingen -> pin code ingeven.                                                                            |
|      | Probeer nu opnieuw verbinding te maken met VO Werknemers                                                                                                    |

#### Digitaal Vlaanderen ///

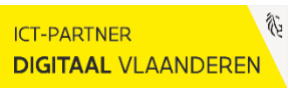

#### **3 VO-WERKNEMER CERTIFICAAT FOUT**

Dit artikel is bedoeld voor gebruikers die verbinden met een @internet account.

Smartphone/tablet heeft certificaat fout bij het verbinden met "Vo Werknemers".

Oplossing:

- Ga naar de wifi instellingen van de smartphone en laat "VO Werknemers" vergeten.

- Verbind nu opnieuw met de "Vo Werknemers" en vul de gegevens in.

- Als u uw login en /of wachtwoord niet meer weet, mag u een ticket aanmaken in het klantenportaal of via de Service Desk.